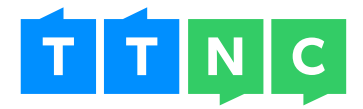

# Call Tracking & Google Analytics Integration A 'How to' Guide

# Table of contents

| 2  |
|----|
| 2  |
| 2  |
| 3  |
| 3  |
| 3  |
| 3  |
| 5  |
| 5  |
| 6  |
| 7  |
| 9  |
| 10 |
| 11 |
| 12 |
| 15 |
|    |

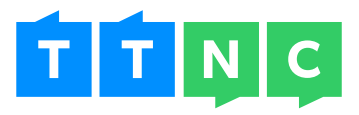

# Integrating call tracking with web data

## Why?

Primarily this is about seeing everything in one place.

When you're advertising your business, you want to see how effective it all is. The advertising could be spread across various media:

- Newspapers
- Billboards
- Print directories
- Website
- Online advertising
- Google Adwords

So you'll be checking the effectiveness of your website in converting prospects, using Google Analytics.

You'll also be taking calls prompted by your advertising and converting prospects through them.

By using unique telephone numbers from TTNC for each individual element of your campaign, you'll be able to track where your calls are coming from. In this guide you can find out how to then integrate that data with your web data in Google Analytics.

## The benefits

- You'll be able to account for calls generated from your website, adding this part of the picture into the effectiveness of your website.
- You'll be able to see how your offline advertising contributed to your success alongside the online advertising.
- When planning for the future you'll have a better picture of where to apply your advertising budget based on real data, proving the success of certain areas.

All of this data will be shown in one place, Google Analytics.

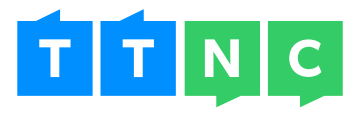

## What you need to get started

#### Virtual Telephone Numbers

You can use any of your TTNC numbers to track calls in Google Analytics. You will need a unique number for each condition you want to track.

For example, you want to track what phone calls come from visitors to your website, that got there through a Google Adwords Ad. You also want to track an advert you're placing in a local newspaper.

You'll need 2 numbers to designate a specific number to both of these conditions and then view the resulting traffic in Google Analytics.

You'll also always need a default number for online tracking. This will be for generic calls that don't meet the conditions you set up to track.

#### A Google Analytics account

You need to already have an account set up on Google Analytics for your website. If you've not already set up an account, you can find out about the product and how to set up an account following this link - http://www.google.com/analytics/

## A plan

Having got some numbers and access to Google Analytics sorted you should spend a bit of time considering how this is all going to work. It ultimately boils down to just a few questions:

- ▶ What is the overall campaign/objective that you want to track the results from?
- What telephone numbers do you have that you can use?
- What specifically is it that you want to track the calls from and integrate with Google Analytics?
  - Referring domains
  - Google Adwords PPC
  - Specific Keywords
  - Offline advertising
- How many elements can you track and what priority does each one have?

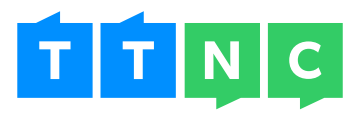

Once you've got your plan together, you're ready to start setting it up. This is done through your account in myTTNC, so login (http://www.ttnc.co.uk/login/) and click on the 'Call Statistics' tab in the left hand menu.

You'll then see the 'Google Analytics' link below.

| <ul> <li>Home</li> <li>Phone Numbers</li> </ul> | Google Analytics                                                              |               |
|-------------------------------------------------|-------------------------------------------------------------------------------|---------------|
| L My Account                                    | Spring Campaign<br>UA-123486-1 - www.ttnc.co.uk                               | Edit campaign |
| Call Statistics                                 |                                                                               | Edit          |
| View Call Logs                                  |                                                                               |               |
| Call Timeline<br>Google Analytics               | Add new campaign                                                              |               |
| 🕰 Inbox                                         | Campaign name:                                                                |               |
| 🖶 Fax                                           | Google account ID:                                                            |               |
| G SMS Services                                  | Domain:                                                                       |               |
| ff myTTNC Store                                 |                                                                               | Add campaign  |
| 🖎 Top Up                                        | Once you've submitted a new Campaign it will appear above for you to          | edit.         |
| Monthly Balance £15.250                         |                                                                               |               |
| Call Credit £44.123                             | Need help using Google Analytics Integration?                                 |               |
| SMS Credits 96 SMS                              | View the Call Tracking & Google Analytics Integration - A 'How to' Guide PDF. |               |
|                                                 |                                                                               | View PDF      |

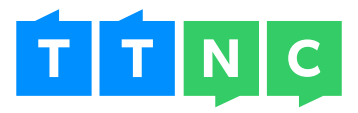

## Setting up your tracking numbers - myTTNC

## Create a Campaign

Creating a Campaign enables you to group tracking numbers together to make it easier to manage.

By separating your tracking activity by Campaign, you can produce comparisons between them within Google Analytics.

This is particularly useful if you're tracking advertising for a seasonal activity. You'll be able to see how 'Spring' performed against 'Summer', for example.

| Add new campaign   |                           |                                    |              |
|--------------------|---------------------------|------------------------------------|--------------|
| Campaign name:     | Summer Campaign           |                                    |              |
| Google account ID: | UA-123456-1               | J                                  |              |
| Domain:            | www.ttnc.co.uk            |                                    |              |
|                    |                           |                                    | Add campaign |
| Once you've su     | bmitted a new Campaign it | will appear above for you to edit. |              |

## Campaign Name

This will appear in Google to enable your comparisons.

#### Google Account ID

This is the ID Google assigned to your site profile when tracking web data through Google Analytics.

#### Domain

The domain the Google Account ID refers to e.g. www.ttnc.co.uk

Once you hit 'Add Campaign' that will create your new campaign. Find your new Campaign in the table and hit 'Edit'. You're ready to move onto the next step.

| Spring Campaign<br>UA-123456-1 - www.ttnc.co.uk | Edit campaign |
|-------------------------------------------------|---------------|
| Summer Campaign                                 | Edit campaign |

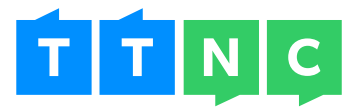

# Add your tracking numbers to the Campaign

Once you've created your campaign you need to start adding numbers to it that will track whatever conditions you've decided on.

| The king Type                                                |                                                                                                    | Value                               | Thicking Hum                 | (ar                                    |                 |     |
|--------------------------------------------------------------|----------------------------------------------------------------------------------------------------|-------------------------------------|------------------------------|----------------------------------------|-----------------|-----|
|                                                              |                                                                                                    |                                     |                              |                                        |                 |     |
|                                                              |                                                                                                    |                                     |                              |                                        |                 |     |
|                                                              |                                                                                                    |                                     |                              |                                        |                 |     |
|                                                              |                                                                                                    |                                     |                              |                                        |                 |     |
|                                                              |                                                                                                    |                                     |                              |                                        |                 |     |
|                                                              |                                                                                                    |                                     |                              |                                        |                 |     |
|                                                              |                                                                                                    |                                     |                              |                                        |                 |     |
|                                                              |                                                                                                    |                                     |                              |                                        |                 |     |
|                                                              |                                                                                                    |                                     |                              |                                        |                 |     |
|                                                              |                                                                                                    |                                     |                              |                                        |                 |     |
|                                                              |                                                                                                    |                                     |                              | Showing 0 to 0 of 0                    | entries         | 4 F |
| vdd Online Trackir                                           | ig 👔                                                                                                    |                                     |                              |                                        |                 |     |
|                                                              |                                                                                                    |                                     |                              |                                        |                 |     |
|                                                              | Tracking type:                                                                                                    | Please select                       |                              |                                        |                 |     |
|                                                              | Sinds or                                                                                                    |                                     |                              |                                        |                 |     |
|                                                              |                                                                                                    |                                     |                              |                                        |                 |     |
|                                                              | Calantini mban                                                                                                    | Disease setting                     | 100 C                        |                                        |                 |     |
|                                                              | ARRANGED BURNESS                                                                                                    | PROCED SCHOOL                       | Ψ.                           |                                        |                 |     |
| 🕐 examing the Des                                            | will hur ber se                                                                                                    | Please salest a De                  | w<br>No. 1 Humber fo         | rune with Online Tracki                | 90              | Ass |
| () www.rgitoo.0ed                                            | and kurder or                                                                                                    | Please enter a De                   | Val I Harver fo              | rune with Online Tracki                | 00              | Ass |
| () www.rgino.let                                             | kult kurster ser                                                                                                    | Please ea est a for                 | Val I Harver fo              | nune with Online Tracki                | 90              |     |
| () warning too Del<br>Offline Call Trackfor<br>Tracking Type | in the second second second second second second second second second second second second second second second                                                                                                    | Please callers a De                 | v<br>In a Number In<br>Tackr | nues with Online Tracki<br>g Sumber    | 9               |     |
| () www.rgino.0ed<br>Offline Cal Trackin<br>Trackig Type      | ig<br>Ja                                                                                                    | Please callers a De                 | ter a Rumber to              | rune with Online Totoki<br>g Number    | ng.             |     |
| () www.rginoolaed<br>Offline Call Trackin<br>Tracking Type   | is it is not a                                                                                                    | Please ealers a De                  | Val I H system for           | nine with Online Tracki<br>g Samber    | *0              |     |
| () warning too Del<br>Xffline Call Thackin<br>Thicag type    | G<br>G                                                                                                    | Plante contra a De                  | Vera Namber In<br>Tackr      | rune with Online Tracki<br>g Number    | 9               |     |
| () warring has bee<br>Offline Call Trackin<br>Tracking Type  | ig<br>g                                                                                                    | Please called a De                  | ter a Rumber to              | ruwa wita Oni na Tatoki<br>g Nuntae    | ng.             |     |
| () www.rginoolaed<br>Offline Call Trackin<br>Tracking Type   | is it is not a set                                                                                                    | Please ealers a De                  | Tack                         | r Leve with Oni inv Tracki<br>g Namber | n)              |     |
| () warn ngi tao Del<br>Xffline Cal Thackin<br>Tracking Type  | G<br>C                                                                                                    | Pierson control of De<br>actipation | Van I Harver Ko              | rune with Online Tracks                | P()             |     |
| () warning two live<br>Offline Call Trackdr<br>Trackig Type  | ig<br>g                                                                                                    | Please called a De                  | Table 1                      | nuwa wito Oni na Tatoki<br>g Number    | ng              |     |
| even ngi hao Gel<br>Offline Cal Trackin<br>Tracking Type     | NG De                                                                                                    | Please course a De                  | Tank I                       | r uwe with Online Teerosi<br>g Number  | ng              |     |
| () www.rgitoo.led<br>2ffline Cal Trackin<br>Tracking Type    | No in the second second s | Pierase en est a l'ar               | Val I H system for           | n une with Online Tracki               | *0              |     |
| () warning him bei<br>Offline Call Thackin<br>Tracking Type  | G<br>G                                                                                                    | Planae en era a De                  | Table 1                      | g Number<br>Showing 0 to 0 of 0        | ng)             |     |
| even ng hoo bee                                              | NG De la companya de la companya de la compa                                                                                                    | Please called a De                  | Tager                        | g Sumber<br>Sinceving One C of C       | ()<br>alicita l |     |
| even ngi teo Del                                             |                                                                                                    | Pierase en est a l'ar               | Val I H system for           | nuere with Online Tracks               | ettries         |     |
| () www.rg.too.0ed<br>2ffline Cal Titackin<br>Titacag Type    | value is un tree tree<br>19<br>19<br>19<br>19<br>19<br>19<br>19<br>19<br>19<br>19                                                                                                    | Process contra a De                 | Val I H system for           | sure with Online Tracks                | P()             | 4   |

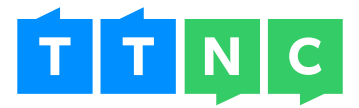

# Tracking online activity

**IMPORTANT -** Before you start to allocate numbers to track specific conditions, you need to designate a default number. This will show on your website when none of the specific conditions you're tracking online are met.

If you're tracking calls generated from online activity, you can choose to track the following elements:

#### Referring Domain

Enter the domain you want to track with a number (e.g. bing.com, yahoo.com or yell.com etc.). Any visitor to your site that arrived there from the domain will see this number on your site. Therefore any calls to that number will be tracked.

#### Google Adwords PPC

You can designate a number to track phone calls from visitors to your website, that got there via a Google Adwords Ad.

#### Keyword

Enter a keyword you want to track calls for (e.g. widget, blue widget, widget blue etc.). Any one who finds your site using that keyword will see the designated number to call.

| Tracking Type      | Value                      | Tracking Number |             |
|--------------------|----------------------------|-----------------|-------------|
| Default Number     | -                          | 02031511000     | 0           |
|                    |                            |                 |             |
|                    |                            |                 |             |
|                    |                            |                 |             |
|                    |                            |                 |             |
| dd Opling Tracking |                            |                 | 1 to 1 of 1 |
| ud Online tracking |                            |                 |             |
| Tracking type:     | ✓ Please select<br>Keyword |                 |             |
| Value:             | CPC                        |                 |             |
|                    |                            |                 |             |

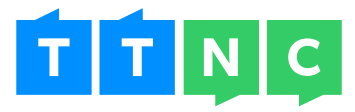

# Add the code to your website

Having designated numbers to track specific conditions, you'll need to apply a bit of code to your website.

This should be placed wherever you want a telephone number to show.

| ĺ | Google Analytics Integration                                                                                                    |
|---|----------------------------------------------------------------------------------------------------|
|   | Copy and paste the following code into every page of your website that you want to track calls from. Put it before the closing tag |
|   | <pre><script type="text/javascript"></script></pre>                                                                                |

This code will dynamically change the telephone number shown to the visitor based on the conditions you've set to track and whether the visitor met those conditions.

If they don't, they'll just see your default number.

If they do and they then call that tracking number, you'll see the call data in Google Analytics attributed to that specific condition.

If you set up 3 numbers, to track a referring domain, Google Adwords and a keyword and a visitor happens to meet 2 or more of these conditions, we'll attribute the call to one of those conditions according to this order:

- 1. Keyword
- 2. Google Adwords
- 3. Referring Domain

For example, you're tracking referrals from 'Google', PPC and the keyword 'widget'. The keyword 'widget' also happens to be a trigger for a PPC ad.

A visitor to your site used Google to search for 'widget', saw your PPC ad and clicked on it.

They would see the tracking number you designated for the keyword 'widget'.

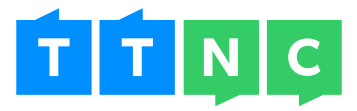

# Tracking offline activity

Enter a name for the offline placement you're tracking. This name will appear in Google Analytics, so make sure it's specific and something you'll recognise easily (e.g. Daily Chronicle, Main Street Billboard, Local Ad Directory etc.).

| Tracking Type     | Description           | Tracking Number |          |
|-------------------|-----------------------|-----------------|----------|
| Offline           | Daily Chronicle       | 01245835123     | 0        |
| Offline           | Local Ad Directory    | 01539980016     | 0        |
| Offline           | Main Street Billboard | 01549920111     | 0        |
|                   |                       |                 |          |
|                   |                       |                 |          |
| dd Offline Tracki | ng                    | 1 to 3 o        | of 3 🖪 🕨 |
|                   | Value:                | ]               |          |
|                   | Coloot pumbor         | -               |          |

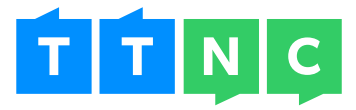

# Seeing your call data in Google Analytics

If you've set up all of your tracking numbers in myTTNC, placed your offline advertising and added the JavaScript to the necessary places on your website, whatever phone calls you start to receive will show up in Google Analytics.

Each phone call will generate one visit and one event.

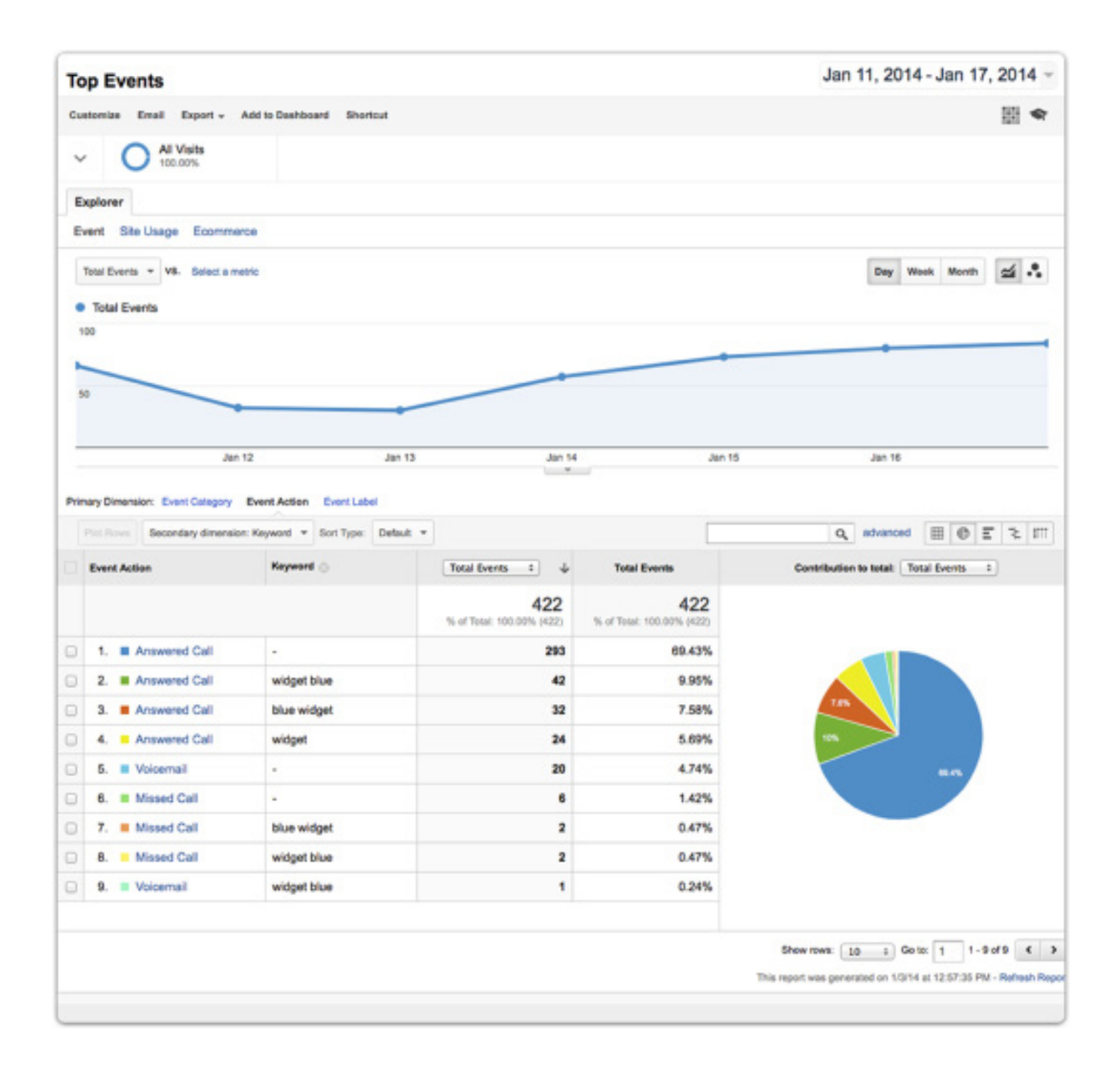

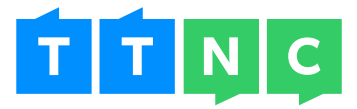

# Labels in Google Analytics

How the Events are labelled are outlined and described in the table below. This data can be accessed from the Events report. Just follow this directory to start exploring: Reporting > Behaviour > Events > Overview

| Field                | Description                                                                                                    |
|----------------------|----------------------------------------------------------------------------------------------------|
| Event Category       | This will either be 'Phone Calls - Online' or 'Phone Calls - Offline'.                                                          |
| Event Action         | This is whether the call was answered, missed or went to voicemail (if you have that enabled).                                  |
| Event Label          | This is the CLI Location, or where the caller is calling from. If the callers number is withheld, it will simply show withheld. |
| Total Events         | Total number of calls.                                                                                                    |
| Unique Events        | Total number of calls.                                                                                                    |
| Event Value          | Answered or Voicemail duration (in seconds). If the call was missed, this tells you the time the call rang for in seconds.      |
| Avg. Value           | Total Duration (or ringing time)/Total Calls (in seconds).                                                                      |
| Acquisition/Medium   | Search Engine, Offline medium e.g. newspaper, billboard, cpc.                                                                   |
| Acquisition/Sources  | Referring source e.g. google for cpc, offline, specified referral source e.g. yell.com, bing.com.                               |
| Advertising/Keyword  | Specified keyword being tracked.                                                                                                |
| Advertising/Campaign | Specified campaign name.                                                                                                    |

Depending on what you're tracking, not all the fields will contain data. For example, you won't see anything in the Keyword field for calls tracking anything other than keywords.

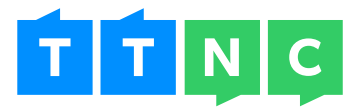

# Using Advanced Segments

To make use of the data that's being passed into Google Analytics from the calls, it's necessary to set up Advanced Segments.

These Advanced Segments will enable you to compare web only visitor information to phone call activity in Google Analytics.

#### For example;

To segment just your website visitors, create a segment called 'Web Traffic'

Exclude "Visits with Event" Greater than "0"

#### AND

Exclude "Event Category" Containing "Phone Calls"

| Web Traffic                |                                                                                             | Option    |
|----------------------------|---------------------------------------------------------------------------------------------|-----------|
| Demographics<br>Technology | Conditions<br>Segment your users and/or their visits according to single or multi-visit con | nditions. |
| Behavior                   | Filter Visits - Exclude -                                                                   | 0         |
| Date of First Visit        | Visits with Event • > • 0                                                                   | - OR AND  |
| Traffic Sources            | AND                                                                                         |           |
| E-commerce                 | Event Category 👻 contains 👻 Phone Calls                                                     | - OR AND  |
| Conditions                 | + Add Filter                                                                                |           |
| Sequences                  |                                                                                             |           |
| Save Cancel                | Preview Test                                                                                |           |

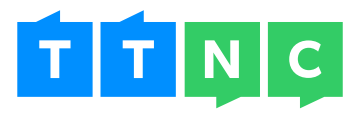

Then create a segment named 'Phone Calls - Online'

Include "Event Category" Exactly matching "Phone Calls - Online"

| Phone Calls - Online       |                                                                                            | Optic      |
|----------------------------|--------------------------------------------------------------------------------------------|------------|
| Demographics<br>Technology | Conditions<br>Segment your users and/or their visits according to single or multi-visit or | onditions. |
| Behavior                   | Filter Visits - Include -                                                                  | 0          |
| Date of First Visit        | Event Category                                                                             | - OR AND   |
| Traffic Sources            |                                                                                            |            |
| E-commerce                 | + Add Filter                                                                               |            |
| dvanced                    |                                                                                            |            |
| Conditions                 |                                                                                            |            |

You can repeat this last segment but refine it for 'Phone Calls - Offline'.

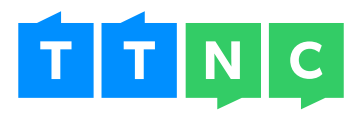

Once all of these have been created you can apply them to your Standard Reporting and start to see the full picture of activity through your website and phone calls.

|                                                                                                    |                                                                                                    |                                                                                                    |                                                                                                    |                                                                          |                                                                       | 1146                               |
|----------------------------------------------------------------------------------------------------|----------------------------------------------------------------------------------------------------|----------------------------------------------------------------------------------------------------|----------------------------------------------------------------------------------------------------|--------------------------------------------------------------------------|-----------------------------------------------------------------------|------------------------------------|
| udience Overvie                                                                                                    | w                                                                                                    |                                                                                                    |                                                                                                    |                                                                          | May 11, 2014                                                          | - May 17, 2014                     |
| nail Export + Add to De                                                                                                    | sshboard Shortcut                                                                                                    |                                                                                                    |                                                                                                    |                                                                          |                                                                       | 101 -                              |
| Phone Calls - On<br>7.95%                                                                                                    | sine                                                                                                    | Phone Calls - Offine                                                                                                    | ° C                                                                                                    | Web Traffic<br>66.24%                                                    | • +                                                                   |                                    |
| Iverview                                                                                                    |                                                                                                    |                                                                                                    |                                                                                                    |                                                                          |                                                                       |                                    |
| Sessions + VS. Select a                                                                                                    | metric                                                                                                    |                                                                                                    |                                                                                                    |                                                                          | Hour                                                                  | ty Day Week Mont                   |
| Sessions (Phone Calls                                                                                                    | Online) • Sessions (Phone                                                                                                    | Calls - Offine) 🛛 Sessions (W                                                                                                    | leb Traffic)                                                                                                    |                                                                          |                                                                       |                                    |
| 00                                                                                                    |                                                                                                    |                                                                                                    |                                                                                                    | Wednesday, 16 May 201                                                    | 2 6                                                                   |                                    |
|                                                                                                    |                                                                                                    |                                                                                                    |                                                                                                    | <ul> <li>Sessions (Phone Calls</li> <li>Sessions (Phone Calls</li> </ul> | - Online): 53<br>- Offine): 27                                        |                                    |
| 00                                                                                                    |                                                                                                    |                                                                                                    |                                                                                                    | <ul> <li>Sessions (Web Traffic):</li> </ul>                              | 541                                                                   |                                    |
|                                                                                                    |                                                                                                    |                                                                                                    |                                                                                                    |                                                                          |                                                                       |                                    |
|                                                                                                    |                                                                                                    |                                                                                                    |                                                                                                    |                                                                          |                                                                       |                                    |
|                                                                                                    | 12 May                                                                                                    | 13 May                                                                                                    | 14 May                                                                                                    | 15 May                                                                   | 16 May                                                                |                                    |
|                                                                                                    | 12 May                                                                                                    | 13 May                                                                                                    | 14 May                                                                                                    | 15 May                                                                   | 16 May<br>New Visitor Returning                                       | ng Visitor                         |
| ssions                                                                                                    | 12 May                                                                                                    | 13 May                                                                                                    | 14 May                                                                                                    | 15 May<br>Phone Call                                                     | 16 May<br>New Visitor III Returnin<br>s - Online P                    | ng Visitor<br>hone Calls - Offline |
| essions<br>hone Calls - Online<br>185                                                                                                    | 12 May<br>Usens<br>Phone Calls - Online<br>285                                                                                               | 13 May<br>Pageviews<br>Phone Calls - Online<br>0                                                                                                | 14 May<br>Pages / Session<br>Phone Calls - Online<br>0.00                                                        | 15 May<br>Phone Call                                                     | 16 Mey<br>New Visitor III Returnin<br>s - Online P                    | ng Visitor<br>hone Calls - Offine  |
| nssions<br>none Calls - Online<br>85                                                                                                    | 12 May<br>Users<br>Phone Calls - Online<br>285                                                                                               | 13 May<br>Pageviews<br>Phone Calls - Online<br>O                                                                                                | 14 May<br>Pages / Session<br>Phone Calls - Online<br>0.00                                                        | 15 May                                                                   | 16 May<br>New Visitor E Returnir<br>s - Online P                      | ng Visitor<br>hone Calls - Offine  |
| ssions<br>one Calls - Online<br>85<br>one Calls - Offine<br>37                                                                            | 12 May<br>Users<br>Phone Calls - Online<br>285<br>Phone Calls - Offine<br>137                                                                | 13 May<br>Pageviews<br>Phone Calls - Online<br>O                                                                                                | Pages / Session<br>Phone Calls - Online<br>0.00<br>Phone Calls - Offine                                          | 15 May<br>Phone Call                                                     | 16 May<br>New Visitor Returnin<br>s - Online P                        | ng Visitor<br>hone Calls - Offine  |
| essions<br>hone Calls - Online<br>185<br>hone Calls - Offine<br>37                                                                        | 12 May<br>Users<br>Phone Calls - Online<br>285<br>Phone Calls - Offine<br>137                                                                | 13 May<br>Pageviews<br>Phone Calls - Online<br>O<br>Phone Calls - Offine<br>O                                                                   | Pages / Session<br>Phone Calls - Online<br>0.00<br>Phone Calls - Offine<br>0.00                                  | 15 May<br>Phone Call                                                     | 16 May<br>New Visitor E Returnin<br>s - Online P                      | ng Visitor<br>hone Calls - Offine  |
| essions<br>hone Calls - Online<br>185<br>hone Calls - Offline<br>37                                                                       | 12 May<br>Users<br>Phone Calls - Online<br>285<br>Phone Calls - Offine<br>137<br>Web Traffic                                                 | 13 May<br>Pageviews<br>Phone Calls - Online<br>O<br>Phone Calls - Offine<br>O                                                                   | 14 May<br>Pages / Session<br>Phone Calls - Online<br>0.00<br>Phone Calls - Offine<br>0.00<br>Web Traffic         | 15 May<br>Phone Call                                                     | 16 May<br>New Visitor III Returnin<br>s - Online P                    | ng Visitor<br>hone Calis - Offine  |
| none Calls - Online<br>85<br>hone Calls - Online<br>87<br>eb Traffic<br>165                                                               | 12 May<br>Users<br>Phone Calls - Online<br>285<br>Phone Calls - Offine<br>137<br>Web Traffic<br>2,466                                        | 13 May<br>Pageviews<br>Phone Calls - Online<br>0<br>Phone Calls - Offine<br>0<br>Web Traffic<br>7,828                                           | 14 May<br>Pages / Session<br>Phone Calls - Online<br>0.00<br>Phone Calls - Offine<br>0.00<br>Web Traffic<br>2.47 | 15 May                                                                   | 16 May<br>New Visitor E Returnin<br>s - Online P                      | ng Visitor<br>hone Calls - Offine  |
| essions<br>hone Calls - Online<br>85<br>hone Calls - Offline<br>37<br>eb Traffic<br>165                                                   | 12 May<br>Users<br>Phone Calls - Online<br>285<br>Phone Calls - Online<br>137<br>Web Traffic<br>2,466                                        | 13 May<br>Pageviews<br>Phone Calls - Online<br>O<br>Phone Calls - Offine<br>O<br>Web Traffic<br>7,828                                           | 14 May<br>Pages / Session<br>Phone Calls - Online<br>0.00<br>Phone Calls - Offine<br>0.00<br>Web Traffic<br>2.47 | 15 May                                                                   | 16 May<br>New Visitor Eleturnia<br>s - Online Pl<br>on<br>Web Traffic | ng Visitor<br>hone Calls - Offine  |
| essions<br>hone Calls - Online<br>185<br>hone Calls - Offine<br>37<br>leb Traffic<br>I, 165                                               | 12 May<br>Users<br>Phone Calls - Online<br>285<br>Phone Calls - Online<br>137<br>Web Traffic<br>2,466<br>Bounce Rate                         | 13 May<br>Pageviews<br>Phone Calls - Online<br>0<br>Phone Calls - Offine<br>0<br>Web Traffic<br>7,828<br>% New Sessions                         | 14 May<br>Pages / Session<br>Phone Calls - Online<br>0.00<br>Phone Calls - Offine<br>0.00<br>Web Traffic<br>2.47 | 15 May                                                                   | 16 May<br>New Visitor Eturnin<br>s - Online P<br>Mon<br>Web Traffic   | ng Visitor<br>hone Calls - Offine  |
| essions<br>hone Calls - Online<br>285<br>hone Calls - Online<br>37<br>feb Traffic<br>3,165<br>yg. Session Duration<br>hone Calls - Online | 12 May<br>Users<br>Phone Calls - Online<br>285<br>Phone Calls - Online<br>137<br>Web Traffic<br>2,466<br>Bounce Rate<br>Phone Calls - Online | 13 May<br>Pagewiews<br>Phone Calls - Online<br>0<br>Phone Calls - Offine<br>0<br>Web Traffic<br>7,828<br>% New Sessions<br>Phone Calls - Online | Pages / Session<br>Phone Calls - Online<br>0.00<br>Phone Calls - Offine<br>0.00<br>Web Traffic<br>2.47           | 15 May                                                                   | 16 May<br>New Visitor Returnin<br>s - Online P<br>web Traffic         | ng Visitor<br>hene Calis - Offine  |

From this point it's down to you. Dive into the information you're getting in Google Analytics, create the reports that give you the metrics you need and use it to inform your marketing decision making.

Get in touch with us if you have any questions or feedback - we'd love to hear from you. All the contact options are on the last page.

If you've not yet got any numbers with us, head along to our website and you can order them from there. You'll be up and running in minutes.

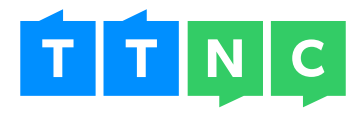

Freephone: 0800 468 1000 Telephone: 020 3151 1000 Email: sales@ttnc.co.uk Visit us: www.ttnc.co.uk

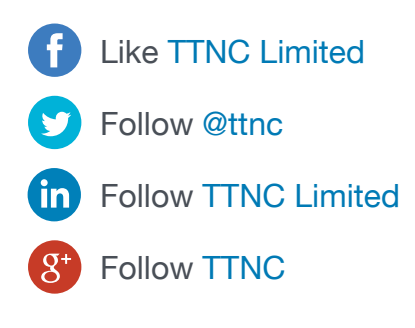